## SPEEKI Web Portal-

#### Schritt 1:

Greifen Sie auf das Webportal zu: https://edelmanngroup.report.speeki.com/

#### Schritt 2:

Melden Sie sich mit einer beliebigen E-Mail-Adresse an (es muss nicht Ihre geschäftliche E-Mail-Adresse sein). Ihre E-Mail-Adresse wird niemals weitergegeben, es sei denn, Sie entscheiden sich dafür, wenn Sie einen Bericht einreichen

#### Schritt 3:

Neuen Bericht erstellen

Erstellen Sie einen neuen Bericht Beantworten Sie alle Fragen und senden Sie Ihren Bericht \*Sie bleiben immer anonym, es sei denn, Sie geben Ihre Kontaktdaten weiter

ICH BLEIBE LIEBER VÖLLIG ANONYM

WEITER EINREICHEN

Können wir Ihre Kontaktinformationen haben, um weitere Untersuchungen durchzuführen, oder möchten Sie anonym bleiben?

ICH MÖCHTE MEINEN NAMEN UND MEINE KONTAKTINFORMATIONEN HINTERLASSEN

#### Schritt 4:

Sie erhalten eine Berichts-ID, bitte speichern Si diese:

|    | Berichts-ID |
|----|-------------|
| Si |             |
|    | 26020126TC2 |

| Meine Berich                   | Ν                                       | 1ehr sehen                                 | >      |   |
|--------------------------------|-----------------------------------------|--------------------------------------------|--------|---|
| Berichts-ID                    | Status                                  | Botschaft                                  | Datum  |   |
| 26080126TC2                    | Neu                                     | Sie haben keine neue                       | 22 Apr | > |
| 2607BC3AL05                    | Neu                                     | Sie haben keine neue                       | 18 Apr | > |
| Zeigen<br>Sie Ihren<br>Bericht | Verfolgen<br>Sie den<br>Status<br>Ibres | Anonymer<br>Chat mit<br>dem<br>Fallmanager |        |   |

### Edelmann Group

Bei Bedarf wählen Sie im Sprachenmenü die richtige Sprache für Sie aus

| Anmelden                                                                   |                        |
|----------------------------------------------------------------------------|------------------------|
| E-Mail-Addresse *                                                          |                        |
| Geben sie ihre E-Mail Adresse ein                                          |                        |
| Diese E-Mail-Adresse dient zum Empfangen von Updates und<br>weitergegeben. | d wird nicht an Dritte |
| Passwort *                                                                 |                        |
| Geben Sie Ihr Passwort ein                                                 | ø                      |
| Bunhumekraie *                                                             |                        |
|                                                                            |                        |
|                                                                            |                        |
| B sett etternet                                                            |                        |
| Wählen Sie eine Beziehung aus                                              | ~                      |
|                                                                            |                        |

# speeki<mark></mark>

#### www.speeki.com